# اەنييعتو ةيتوصلا VLAN ةكبش نيوكت IE1000 - طلتخملا عضولا يف ذفنم ىلع

# تايوتحملا

قمدق مل ا قمدق مل ا قي س اس أل ا تاب ل ط تم ل ا تاب ل ط تم ل قمدخ تس مل ا تابوك مل ا قي س اس أ تامول عم ذف نم ل ا ني وك ت ذف نم ل ا دراج عن توص VLAN قك ب ش ني ي عت فت ام ل ا دراج عن من ال Vice VLAN فرعم ني وك ت

# ةمدقملا

يف لمعي ذفنم ىلٍ اەنييعتو ةيتوصلا VLAN ةكبش ءاشنإ ةيلمع دنتسملا اذه فصي تالوحم ىلع طلتخملا عضولا Cisco IE 1000 Series Switches.

# ةيساسألا تابلطتملا

## تابلطتملا

تاكبش مەف ىلإ ةفاضإلاب ،VLAN تاكبش ميەافمب ةيساسأ ةفرعم رفوت مزلي VLAN تاكبش مەف ىلإ ةفاضإلىل. لوحملا ذفانم تانيوكتو تانايبلاو ةيتوصلا.

## ةمدختسملا تانوكملا

ةلباق يەو IP فتاوەو Cisco IE1000 تالوحمب دنتسملا اذە يف ةدراولا تامولعملا قلعتت ةنيعم ةزەجأ وأ جمارب تارادصإ يأب ديقتلا نود تارادصإلا عيمج ربع قيبطتلل.

ةصاخ ةيلمعم ةئيب يف ةدوجوملا ةزهجألاا نم دنتسملا اذه يف ةدراولا تامولعملا ءاشنإ مت. تناك اذإ .(يضارتفا) حوسمم نيوكتب دنتسملا اذه يف ةمدختسُملا ةزهجألا عيمج تأدب رمأ يأل لمتحملا ريثأتلل كمهف نم دكأتف ،ليغشتلا ديق كتكبش.

# ةيساسأ تامولعم

اهترادإ متت" ةزهجأ اهنأ ىلع Cisco Industrial Ethernet (IE) 1000 Series تالوحم فينصت متي ةيساسألاا ةقيرطلاا نأ ينعي امم ،مكحت ةدحو ذفنمب تالوحملا هذه يتأت ال ."ةلوهسب ةهجاو ىلإ لوصولاا نأ نم مغرلاا ىلع .(GUI) ةيموسرلاا مدختسملا ةهجاو لالخ نم يه اهنيوكتل ءاطخألاا حيحصت ضارغأل طقف صصخم هنأ الإ ،SSH لوكوتورب ربع رفوتم (CLI) رماوألاا رطس .نيوكتلا نم الدب

## ذفنملا نيوكت

:عاضوأ ةثالث يف Eا تالوحم ىلع ذفانملا لمعت نأ نكمي

- VLAN ةكبش نم رورملا ةكرحب لوصولا عضو يف ەنيوكت مت ذفنم حمسي :لوصولا ةددحم ةدحاو
- VLANs ددعتي نم رورم ةكرح ةطنش ءانيم حمسي :ةطنش
- حاتفملا ىلع دناسي بولسا ءانيم يفاضإ اذه :نيجه
- اءانيم ،ايضارتفا نأ زييمتلا عم نأ ريغ ،بولسأ ةطنش ىلإ لثامم طلتخملا عضولا لك نم وضع نوكي نيجه VLANs
- تطنش ىلع نكمي ال يأ ،VLAN id 0 عم tagged طبر نم ليوحتلل نيجه ءانيم حمسي (VLAN id 0 لمعتسي ابلاغ Profinet ؛4095 - 0 دناسي ىدم VLAN id لا) ءانيم
- ىلع رورم ةكرح untagged لَ VLAN id (PVID)، ال VLAN id (PVID) ءانيم وأ VLAN id، ال يعي يلع رورم ةكرح VLAN id لا المال VLAN id (PVID) والمال عال المال عن المال عن المال عن المال المال المال المالي ال
- اهل سيل يتلا كلتو زييمتلا تامالع تاذ تاراطإلا نم لك قطلتخملا ذفانملا لبقت
   زييمت تامالع
- ، ،ةرداصلا تاراطإلا زييمت ةرادإب طلتخملا عضولا يف اهنيوكت مت يتلا ذفانملا موقت اهنيوكت مت امك اهتلازا وأ زييمتلا تامالع قيبطتب

:نيجه ءانيمل ليكشتلا ودبي ام اذه ،CLI لا لالخ نم رظني امدنع

Int FastEthernet 1/1
Switchport hybrid native vlan 1
Switchport hybrid allowed vlan 1-4095
Switchport hybrid acceptable-frameOtype all
No switchport hybrid infress-filtering
Switchport hybrid egress-tag all except-native
Switchport hybrid port-type unaware
Switchport mode hybrid

تانايب/ةيتوص VLAN ةكبش ءاشنإ

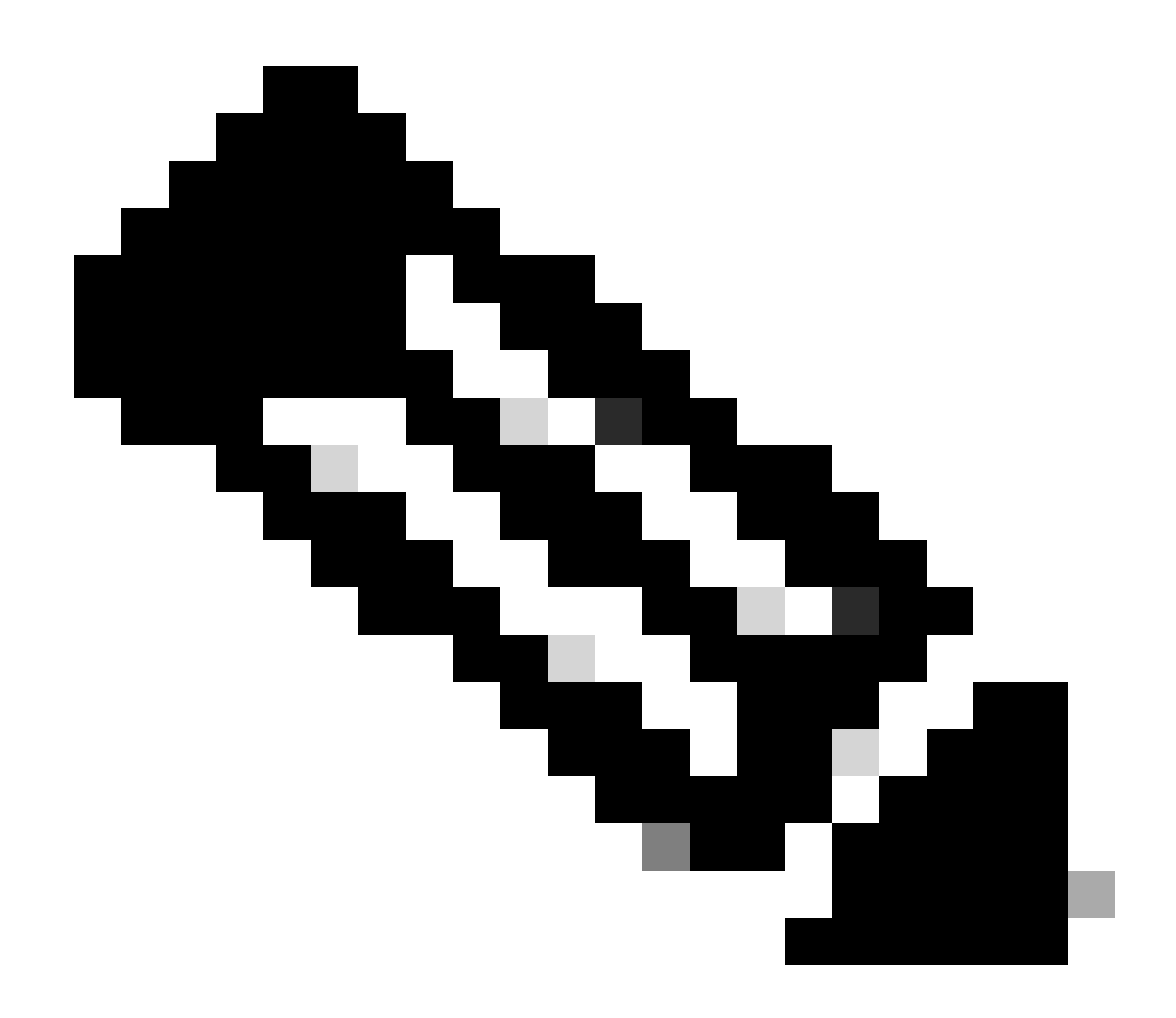

رادصإو تباثلا جمانربلا ىلإ ادانتسا ةددحملا تاوطخلا فلتخت نأ نكمي :ةظحالم لوحمل جمانربلا Cisco IE ماعلا مكيلام مكايل مكان الفلاي الما ي

## ادادعإ ىلإ لوصولا .1 VLAN.

انإ ام VLAN تحت اذه نوكي نأ نكمي .ةمئاقلا يف مسق VLAN لا نع ثحبا Configuration > VLAN Management.

2. ةديدج VLAN ةكبش ءاشنإب مق

- رايخلاا اذه قوف رقنا. VLAN تاكبش قرادا وأ اشنا وأ قفاضال رايخ ىلع روثعلا كيلع بجي ،VLAN ةكبش مسق نمض
- VLAN و 2 نيب مقر وه VLAN ةكبش فرعم .هؤاشنإ ديرت يذلا VLAN ةكبش فرعم لخدأ
- الاعمار الثمال اليبس على المان العن المان العن المان المان المال المال المال المال المال المال المال المال ال

VLAN: تادادعإ نيوكتب مق

- ميمصت تابلطتمل اقفو اەنيوكتب مقف ،VLAN ئ*ىلىش عون* وأ VLAN ئىلىش قراح لىثم ةيفاضإ تادادعإ كانە تناك اذا كيدل ةكبشلا.
- ظفحو قي بطت قوف رقنا ،ةبول طمل اتامول عمل الاخداد دعب.

ذفنملا ىلع ةيتوصلا VLAN ةكبش نييعت

الك تفضأو ،VLAN id تايطعملا نأ امب VLAN ذفنملا تنيع كلذ دعب ،gui لا قيرط نع نيجه بولسأ ىلإ ءانيملا تلكش حمسي لا قمئاقلا عل VLANs قوصو تانايبلا

| / Edt |           |      |             |     |                     |                        |     |                         |      |                     |
|-------|-----------|------|-------------|-----|---------------------|------------------------|-----|-------------------------|------|---------------------|
|       | Port Name | MTU  | Port Status | Spe | Edit Physical Por   | t                      |     | 1                       | K AN | Administrative Mode |
| ۲     | Fa 1/1    | 1998 | 0           | Act | Dart Mana           | E 4/4                  |     |                         |      | hybrid              |
| 0     | Fa 1/2    | 1998 | 0           | ALT | Portiname           | F8 1/1                 | -   |                         |      | access              |
| 0     | Fa 1/3    | 1998 | 0           | ALC | MTU                 | 1,998                  |     | (Range: 1518-1998 bytes | )    | access              |
| 0     | Fa 1/4    | 1998 | ٠           | 100 | Administrative      | 🗹 Enable               |     |                         |      | access              |
| 0     | Fa 1/5    | 1998 | 0           | ALE | Speed               | Auto                   | *   |                         |      | access              |
| 0     | Fa 1/6    | 1998 | •           | 100 |                     |                        |     |                         |      | access              |
| 0     | Fa 1/7    | 1998 | 0           | ALL | Duplex              | Auto                   | Ŧ   |                         |      | access              |
| 0     | Fa 1/8    | 1998 | 0           | ALE | Made Trac           | 0.1-5                  | 1.0 |                         |      | 229006              |
| 0     | Gi 1/9    | 1998 | 0           | ALL | media Type          | R.195                  |     |                         |      | access              |
| 0     | Gi 1/10   | 1998 | 0           | ALL |                     | [                      |     |                         |      | access              |
|       |           |      |             |     | Administrative Mode | Hybrid                 |     | •                       |      |                     |
|       |           |      |             |     | Access VLAN         | 1                      |     | ¥                       |      |                     |
|       |           |      |             |     | Allowed VLAN        | All VLANS<br>VLAN (Ds) |     | (e.g., 2,4)             |      |                     |
|       |           |      |             |     | Native VLAN         | 1                      |     | •                       |      |                     |
|       |           |      |             |     |                     |                        |     | Cancel                  |      |                     |
|       |           |      |             |     |                     |                        |     |                         |      |                     |
|       |           |      |             |     |                     |                        |     |                         |      |                     |
|       |           |      |             |     |                     |                        |     |                         |      |                     |
|       |           |      |             |     |                     |                        |     |                         |      |                     |

in order to نأ تعقوت عيطتسي تنأو رمألا حانيملا تققد show run interface <interface-id> لا لالخ نم ليكشت عانيملا عانيم نأ ىلع نكمي رمأ اذه ىري.

Switchport hybrid native vlan <> Switchport hybrid allowed vlan <data, voice> Switchport mode hybrid

فتاهلا ىلع يتوصلا VLAN فرعم نيوكت

ىلع بولطم يفاضإ نيوكت دجوي ال ثيح ،ەل.يغشت لجأ نم IP فتاه ىلع ايودي يتوصلا VLAN فرعم نيوكت اضيأ بجي كلد قيقحتل لوحملا. تاوطخلا انه .هب صاخلا تباثلا جمانربلا رادصاو فتاهلا زارط بسح IP فتاه تادادعإ ىل لوصولا ةقيرط فلتخت نأ نكمي فتاوه جذامن نم ديدعلا ىلع قبطنت يتلا ةماعلا Cisco IP.

افتاه ىلع قكبشلا تادادع إىل لوصول IP:

- فتاهلا ىلع دادعالا رز وأ تادادعالا ىل لقتنا
- رايخ لثامم وأ ليكشت تكبش ترتخأ
- تارييغتلاا ءارجال ("#\*\*" لثم) ددحم حاتفم لسلست لاخداب تادادعالا نيمأت ءاغل كنكمي

2. ةيتوصلا VLAN ةكبش تادادعإ عقوم ددح:

- VLAN أوض وأ VLAN أوض ل رايخ تدجو يغبني تنأ ،ةمئاق لا هذه نمض

### 3. تەيتوصلا VLAN ەكبش فرعم طبضا:

- توصلا رورم ةكرحل لمعتسي نأ ديرت تنأ نأ VLAN id لا تلخد
- كلذ كنم بلط اذإ ،تادادعإلا ظفحب مق

#### :فتاەلا ليغشت دعأ .4

نكمي .لوعفملا ةذفان تارييغتلا حبصت يكل فتاهلا ليغشت ةداعإ نكمي ،ةيتوصلا VLAN ةكبش فرعم نييعت دعب ىرخأ قرم هليصوتو فتاهلا ليصوت ءاغلإ لالخ نم ةطاسبب وأ تادادعإلا قمئاق لالخ نم ةداع كلذب مايقلا.

ةمجرتاا مذه لوح

تمجرت Cisco تايان تايانق تال نم قعومجم مادختساب دنتسمل اذه Cisco تمجرت ملاعل العامي عيمج يف نيم دختسمل لمعد يوتحم ميدقت لقيرشبل و امك ققيقد نوكت نل قيل قمجرت لضفاً نأ قظعالم يجرُي .قصاخل امهتغلب Cisco ياخت .فرتحم مجرتم اممدقي يتل القيفارت عال قمجرت اعم ل احل اوه يل إ أم اد عوجرل اب يصوُتو تامجرت الاذة ققد نع اهتي لوئسم Systems الما يا إ أم الا عنه يل الان الانتيام الال الانتيال الانت الما